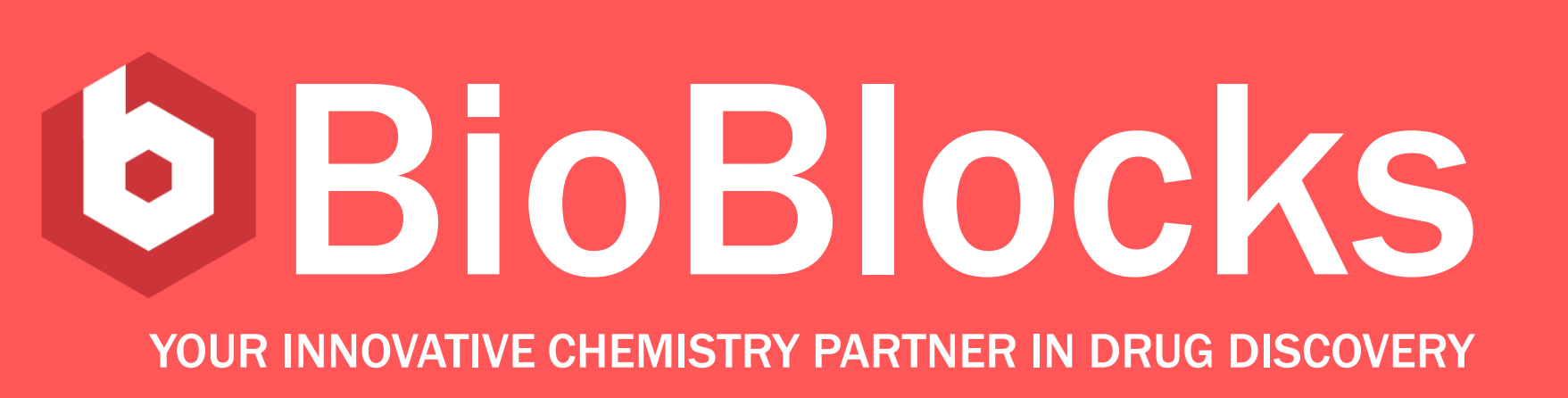

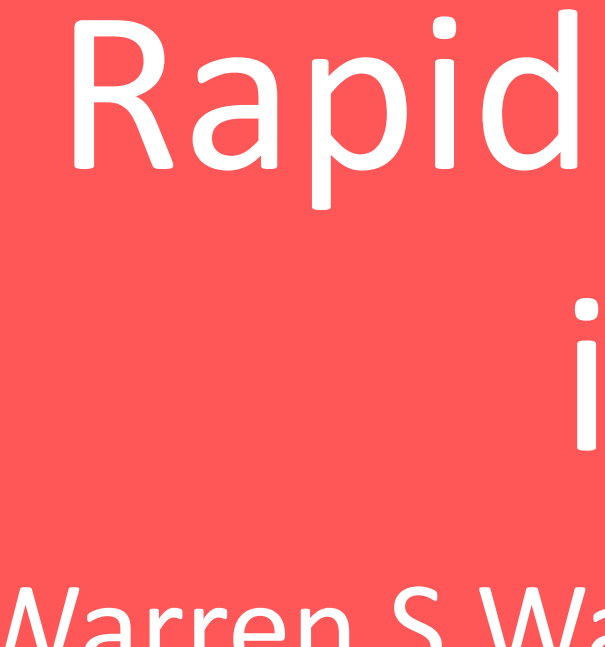

## **BioBlocks-Reaction Biology** Collaboration

Ongoing multi-target FBLD collaboration Complementary technology platforms BioBlocks lead discovery technology broadens the scope of FBLD to more challenging targets Reaction Biology assay repertoire offers new screening methods in difficult target classes

## **Our Approach: FBLD**

Fragment-Based Lead Discovery provides:

- Useful for targets not amenable to HTS
- Higher quality starting points for lead generation

BioBlocks' Comprehensive Fragment Library (CFL) Designed proprietary fragments, typically:

- 11 to 13 heavy atoms
- Partially aromatic for better properties
- 1 handle for synthetic expansion
- Drug-like, novel cores

## Improved Chemical Space Coverage

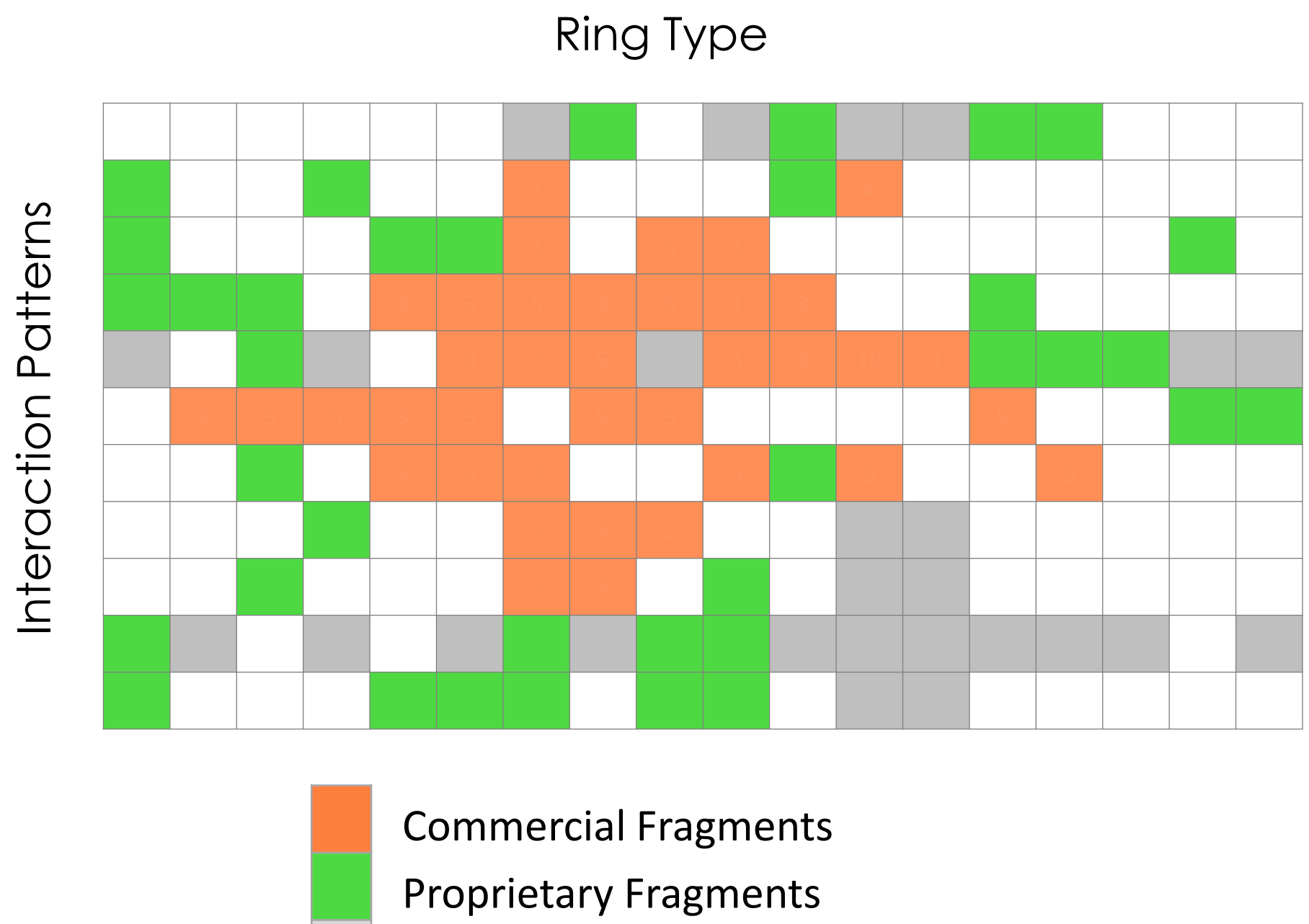

## Non-viable Cores

## Improved Hit Follow up

**Fragment Hit** 

Proprietary Leap-to-Lead<sup>™</sup> informatics

- Rapid, low bias automated process
- Structural guidance not required
- High value analog families identified early

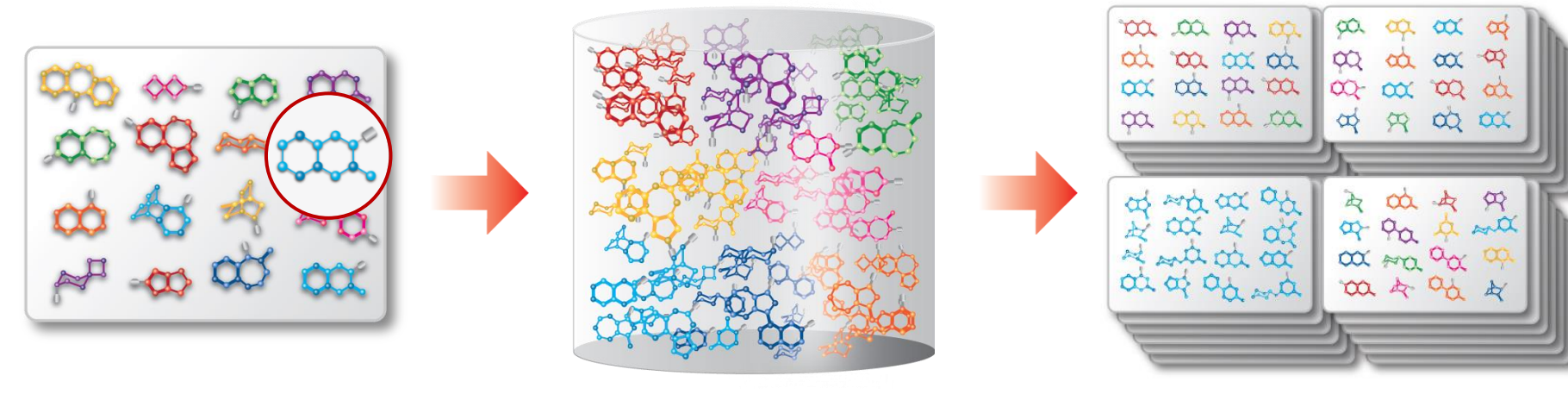

**Informatics-driven** 

**Analog Generation** 

>1,000 Related Analogs Per Hit

# inhibitors of the histone methyltransferase NSD2

<sup>1</sup>BioBlocks, Inc (San Diego, CA), <sup>2</sup>Reaction Biology (Malvern, PA)

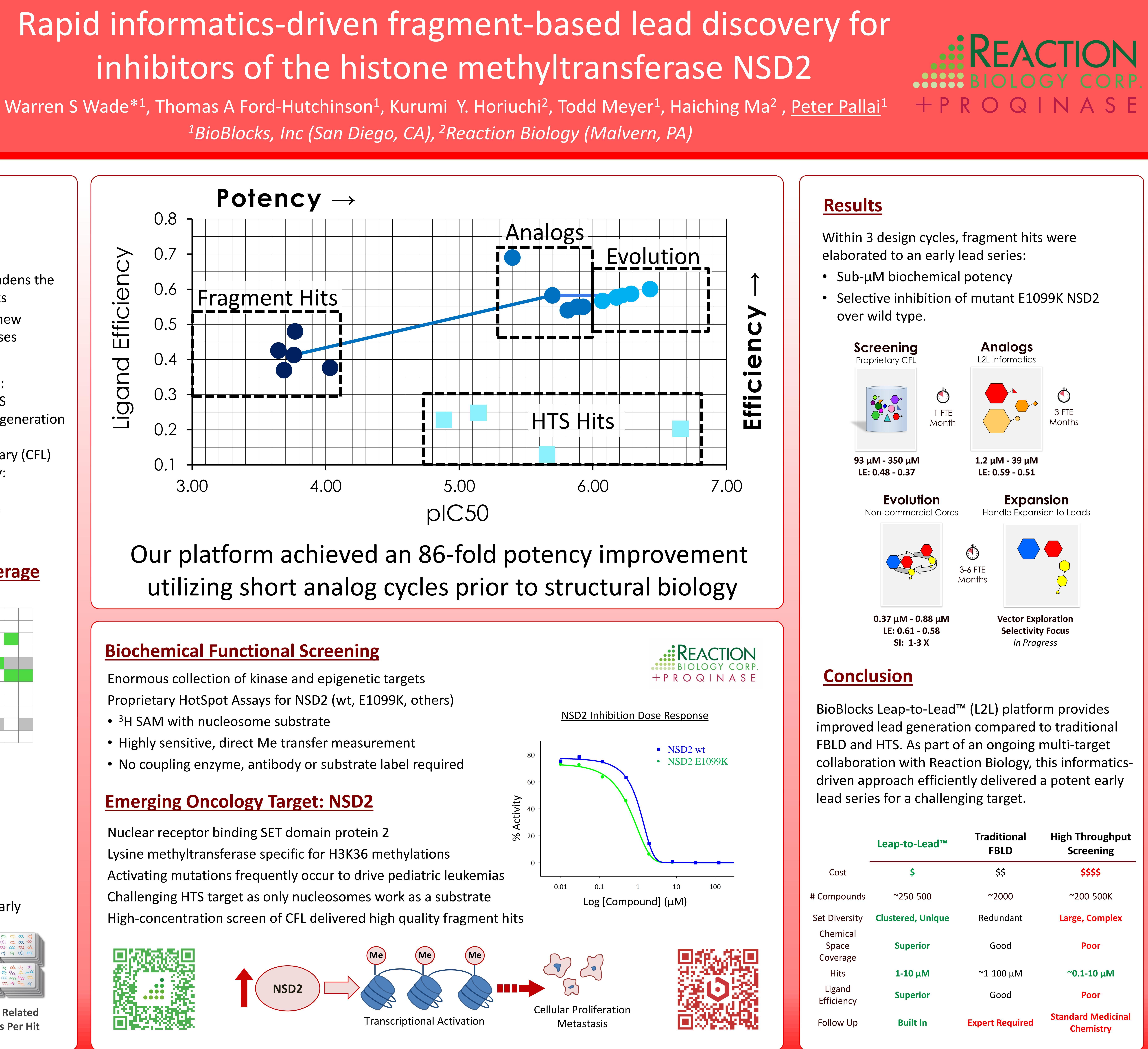

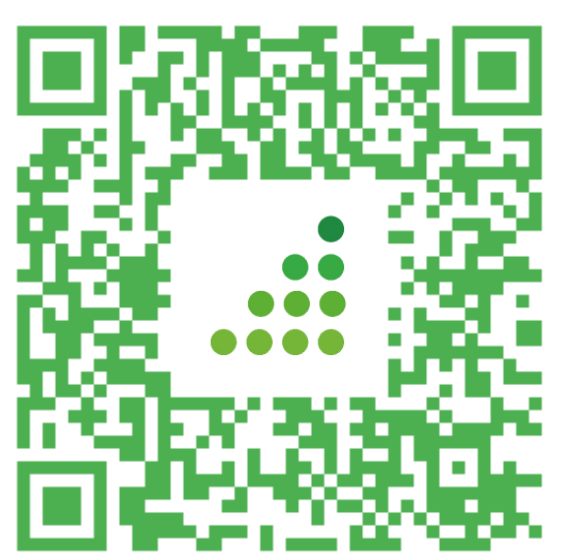

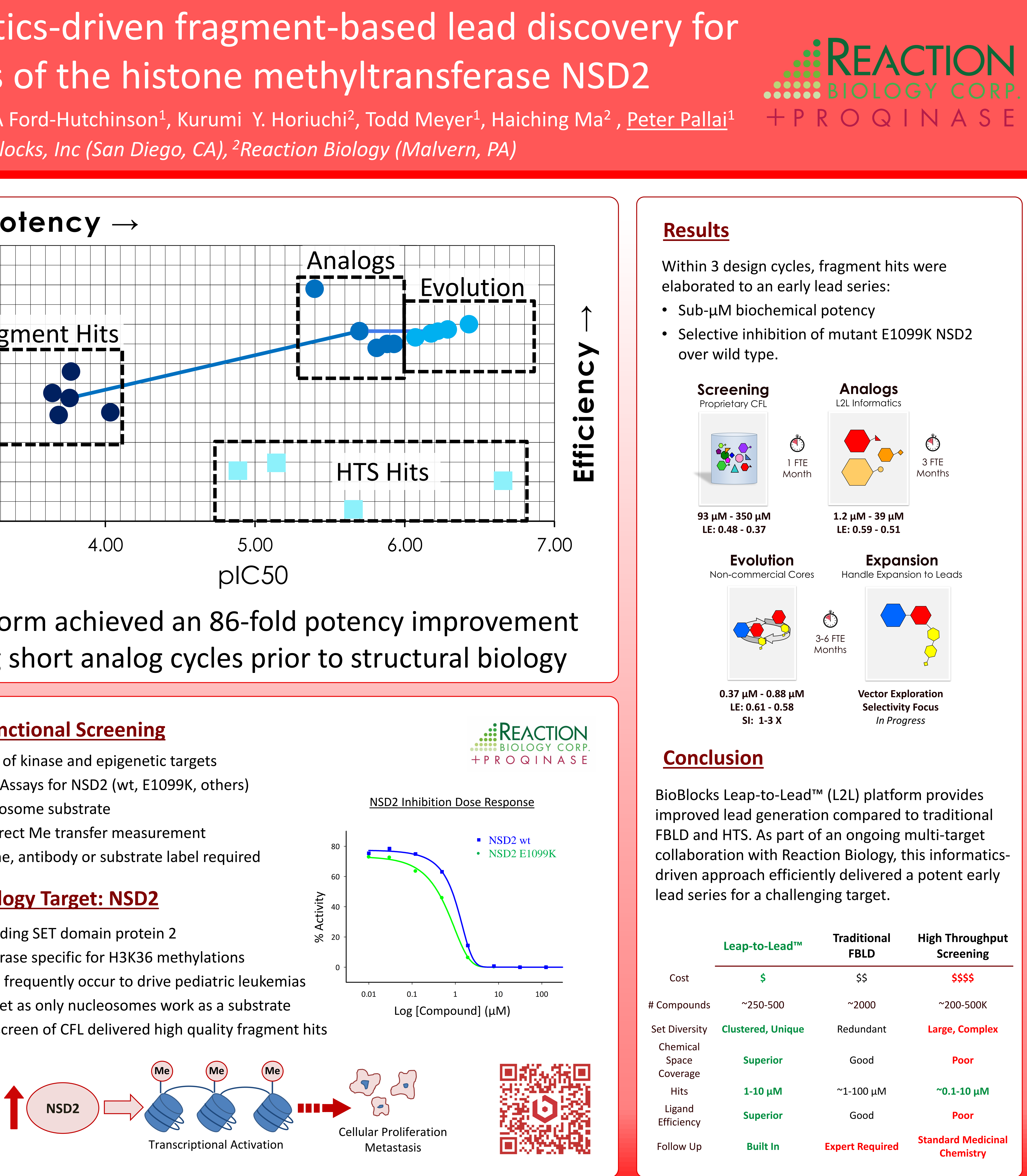

|                   | Leap-to-Lead™     | Traditional<br>FBLD    | High Throughput<br>Screening    |
|-------------------|-------------------|------------------------|---------------------------------|
| t                 | \$                | \$\$                   | \$\$\$\$                        |
| ounds             | ~250-500          | ~2000                  | ~200-500K                       |
| ersity            | Clustered, Unique | Redundant              | Large, Complex                  |
| ical<br>ce<br>age | Superior          | Good                   | Poor                            |
| S                 | 1-10 μM           | ~1-100 μM              | ~0.1-10 μM                      |
| nd<br>ncy         | Superior          | Good                   | Poor                            |
| ' Up              | Built In          | <b>Expert Required</b> | Standard Medicinal<br>Chemistry |